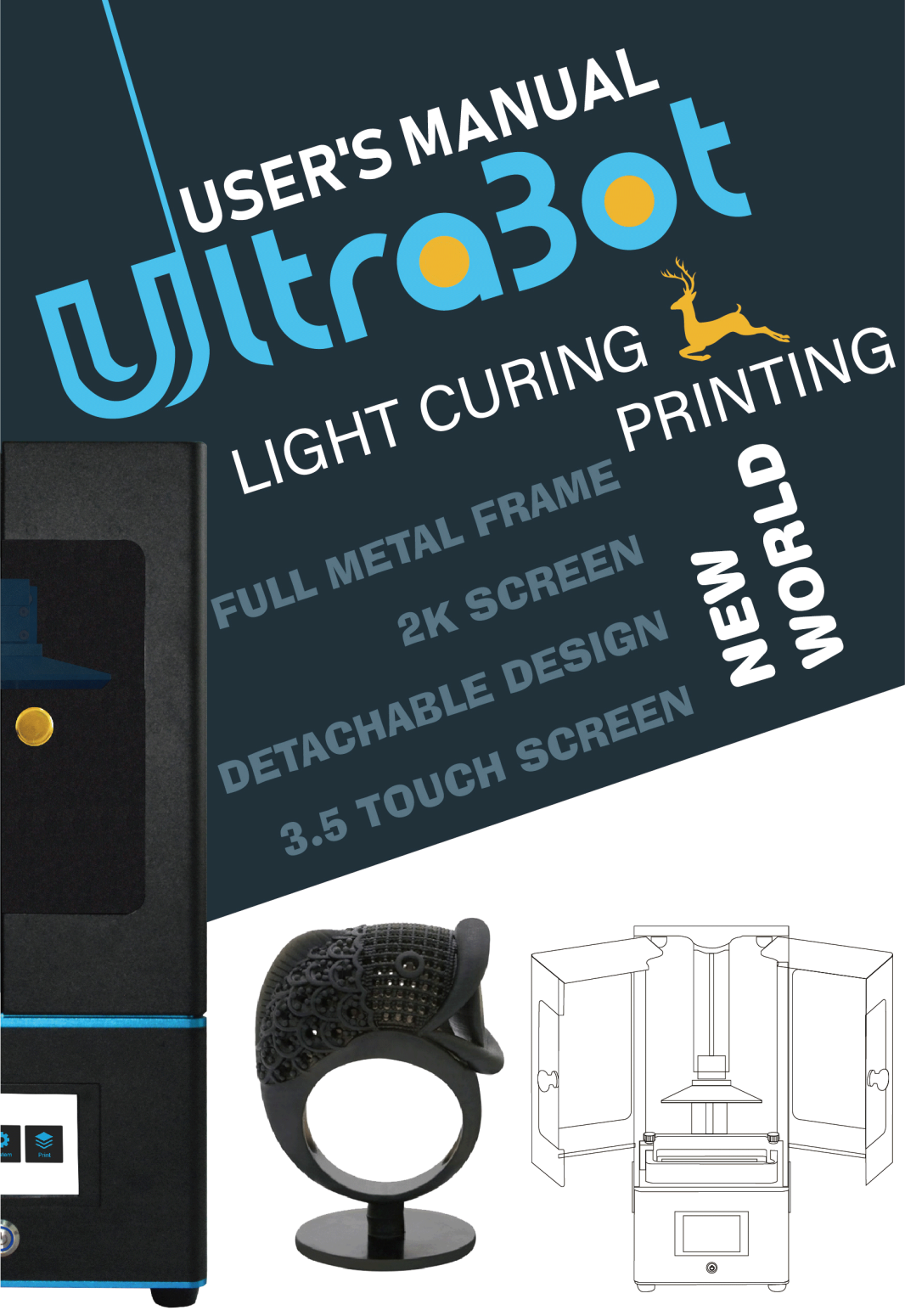

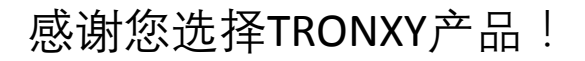

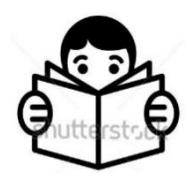

使用本产品前,请仔细阅读此使用手册

您可登录Tronxy官网<u>www.tronxy.com</u>选择其他产品

如有疑问可发送邮件至售后邮箱support@tronxy.com

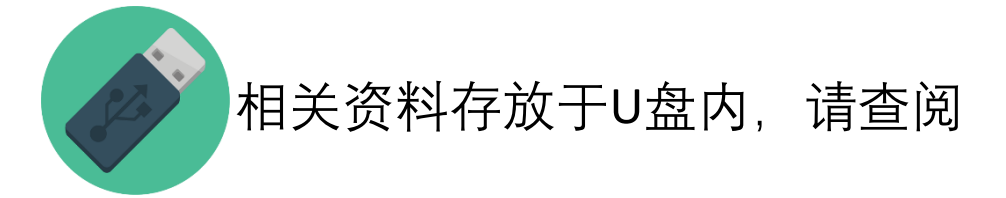

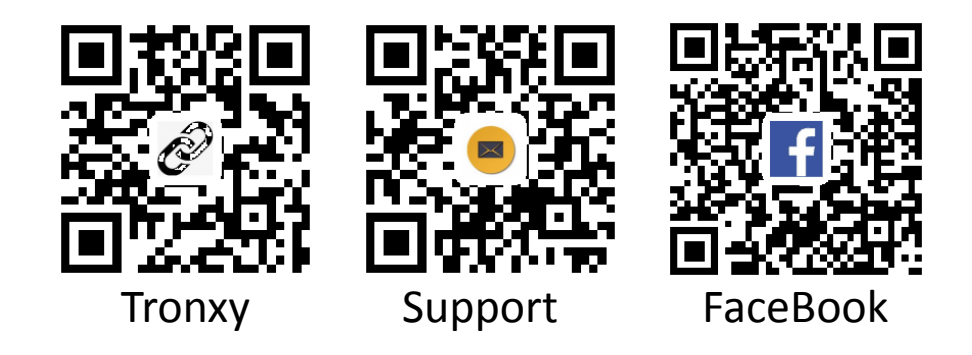

目录

| —、 | 注意事项  | 2        |
|----|-------|----------|
| ニ、 | 装箱清单  | 3        |
| 三、 | 机器参数  | 4        |
| 四、 | 机器结构; | 名明       |
| 五、 | 界面功能能 | 5介6      |
| 六、 | 安装及调- | 2说明7     |
| 七、 | 软件安装石 | 8打印10    |
| 八、 | 清理、维持 | 户及故障分析11 |

注意事项:

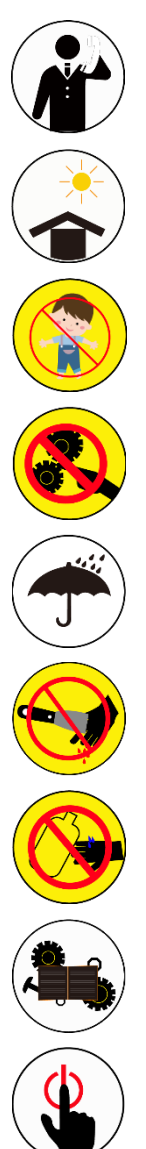

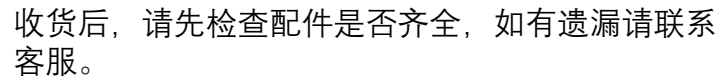

请将打印机至于遮光、通风、平整、干净安全的环 境下使用,树脂遇光会固化,应避免阳光直接照射。

请将机器放置于儿童触碰不到的地方使用。

UltraBot 3D打印机内部结构含有高速运动部件,打印过程中禁止直接用手触碰运动部件,谨防夹伤。

注意对打印机进行防潮、防雨、防尘等保护。

从平台取模型时切勿将铲刀指向手, 谨防划伤。

清理树脂及模型时,需带手套,避免皮肤直接接触 树脂(树脂过敏者严禁使用本机器)。

机器内部包含部分易损件,其保修范围会各有不同。

紧急情况下,请直接关闭电源。

请严格按照使用手册操作机器,切勿私自拆装机器。

## 二、装箱清单

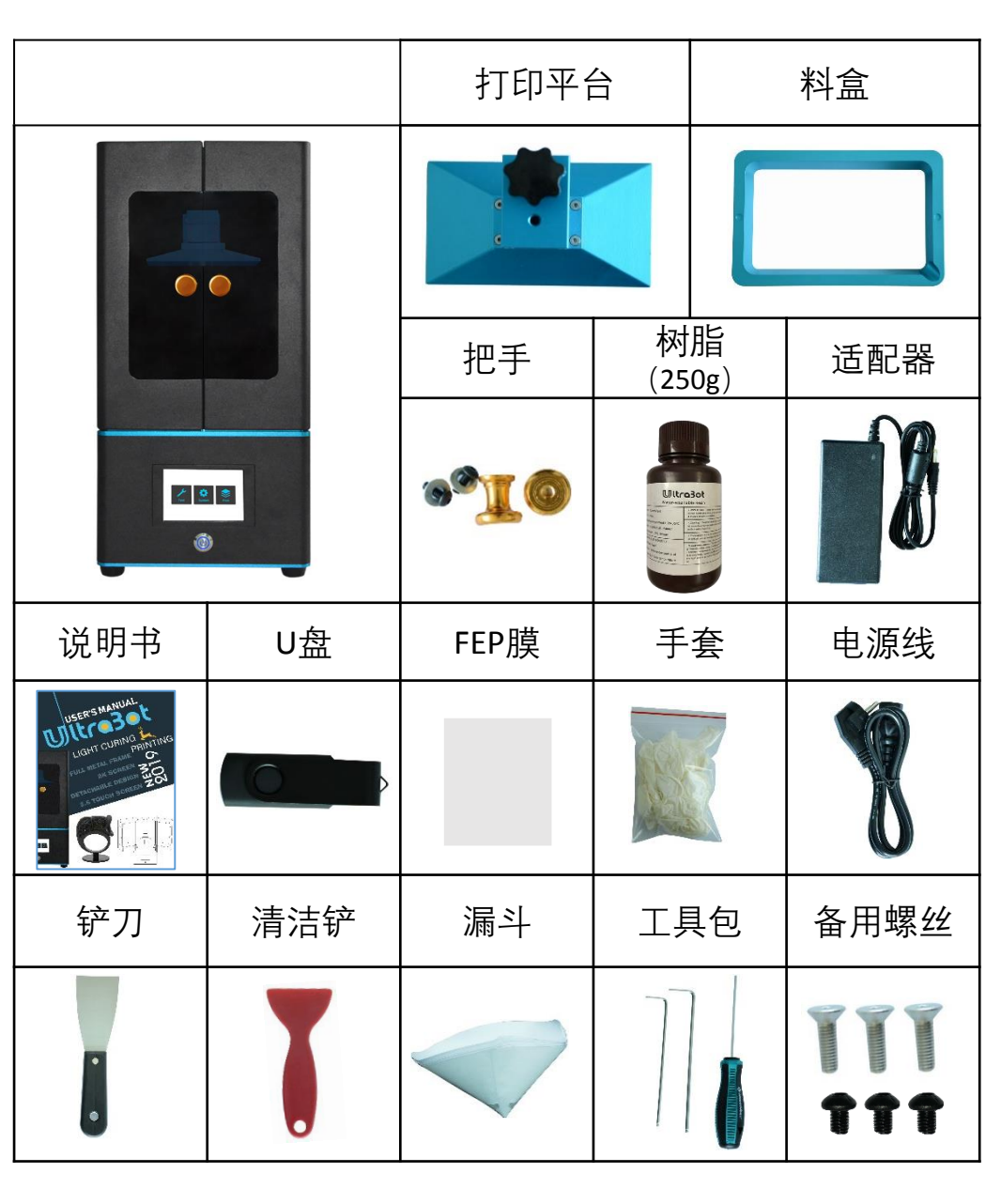

备注:收到货后请按照装箱清单清点物品,如 有疑问请联系客服

# 三、机器参数

## 打印参数:

| 操作系统:   | UltraBot                                         |
|---------|--------------------------------------------------|
| 显示 屏:   | 3.5寸触摸屏                                          |
| 打印尺寸:   | UltraBot+:130*73*180mm<br>UltraBot :118*66*180mm |
| 打印层厚:   | 0.01-0.1mm                                       |
| 打印原理:   | 紫外光固化成型技术                                        |
| 打印速度:   | 20mm/s                                           |
| 分辨率:    | UltraBot+: 1080P<br>UltraBot : 2K                |
| Z轴 精 度: | 0.000625mm                                       |
| 打印耗材:   | 光敏树脂(405nm)                                      |

## 软件参数:

| 切片软件: | UltraBot |
|-------|----------|
| 输入格式: | stl、obj  |
| 输出格式: | cbddlp   |
| 连接方式: | U盘       |

## 物理参数:

| 机器尺寸: | 200*200*410mm |
|-------|---------------|
| 包装尺寸: | 280*280*545mm |
| 机器重量: | 约7.25kg       |
| 包装重量: | 约9kg          |

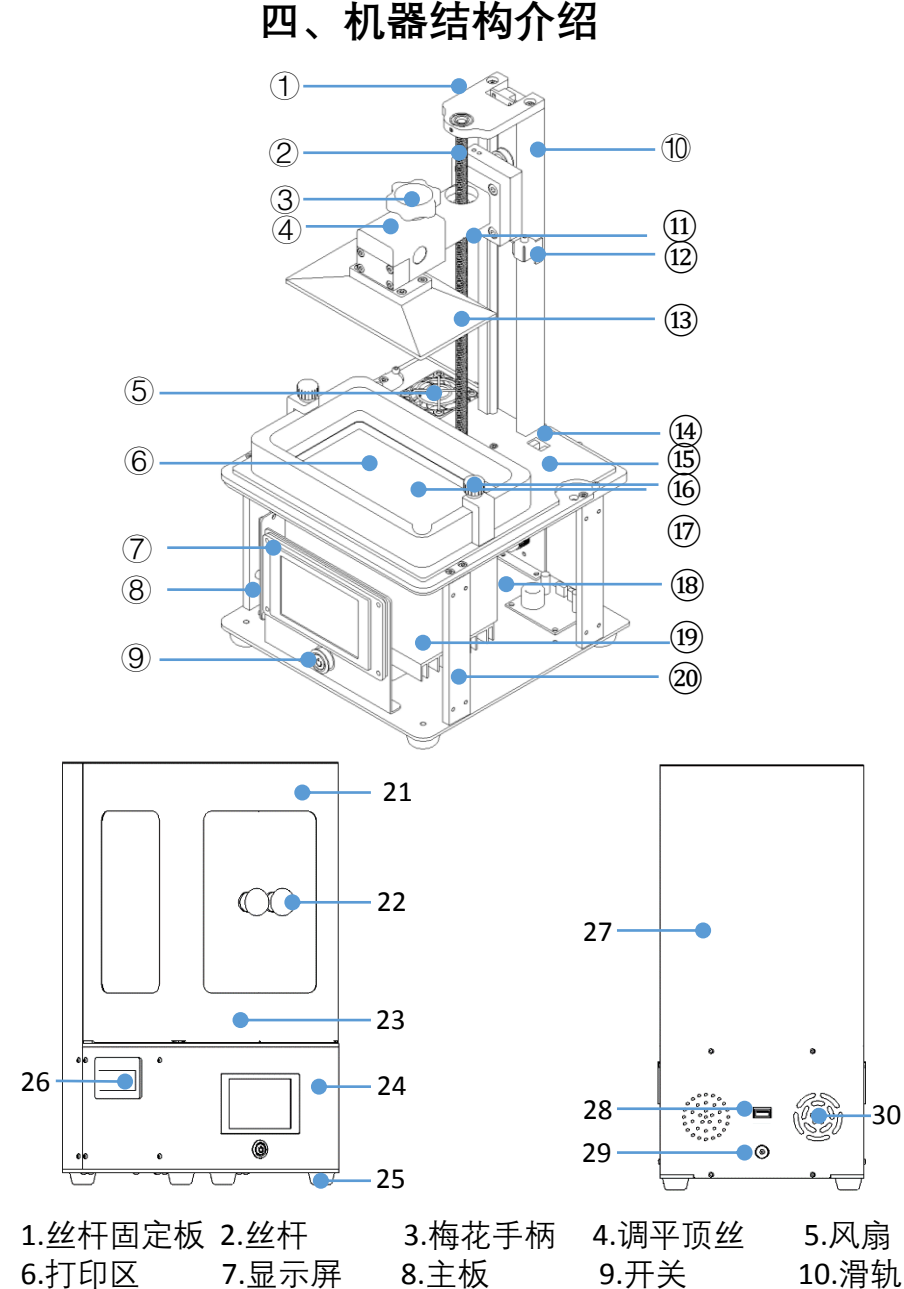

13.打印平台 14.光电开关 11.平台支架 12.调平模块 15.上底板 16.手拧螺丝 17.料盒 18.下底板 19.UV灯罩 20.支撑柱 21.右门扇 22.门把手 23.左门扇 24.底壳 25.脚垫 26.提手 27.后支撑板 28.USB插口 29.DC插口 30.通风口

# 五、**界面功能简介**

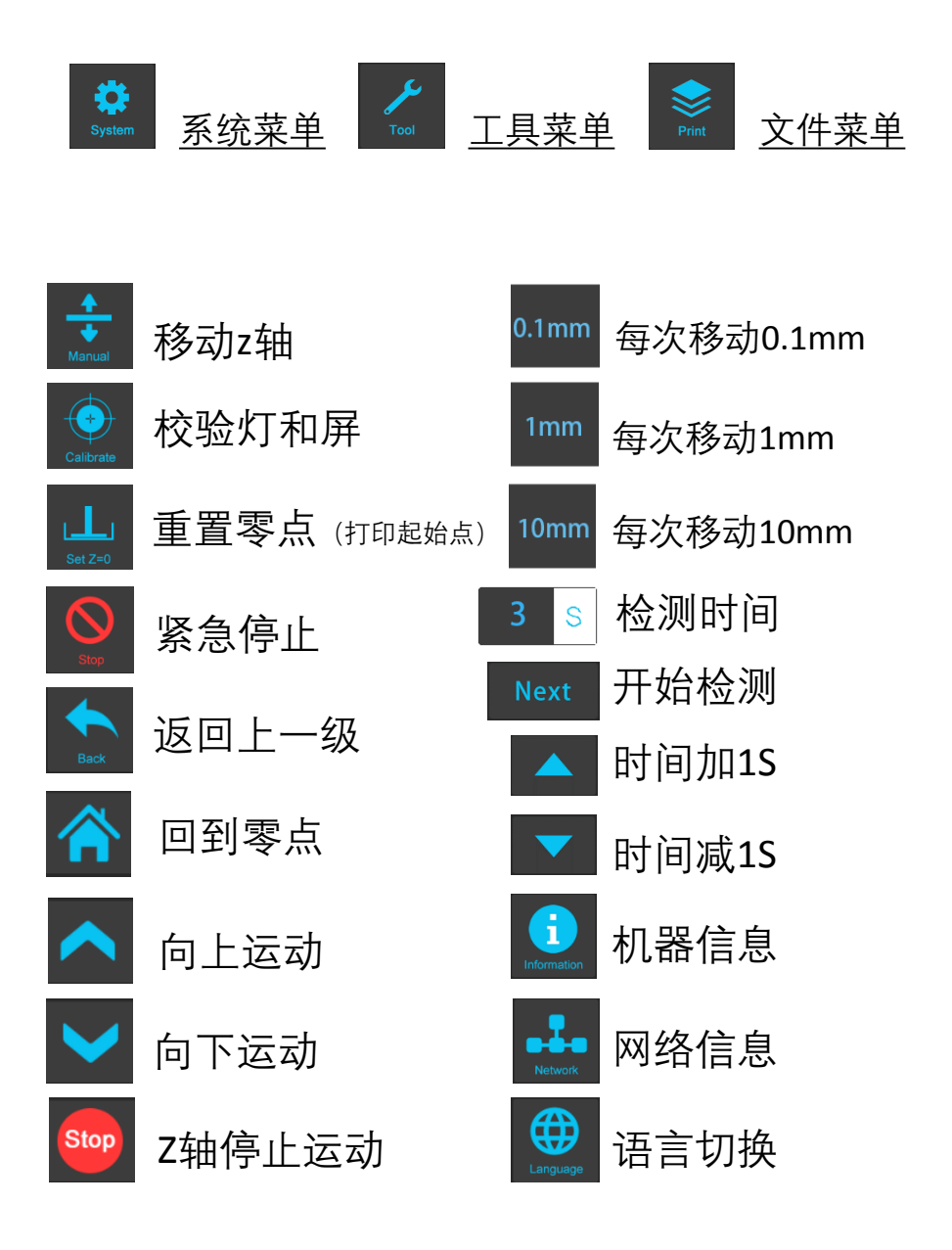

## 六、安装及调平说明

(提示:调试前不可将平台及料盒放置在底板上. 清空打 印区域(6), 如图(3)所示) 安装:用M4\*8螺丝及垫片将把手固定在左右 门扇上,装配方式如图(1)所示 测试:插上电源,打开开关: 测试电机和光电开关(4),点击 🏑 📩 10mm (1) 🔼 光电开关会亮红光,然后点击 📿 (归零). Z轴下降后停止运行则测试正常,若Z轴无法停止 运行,请点击<sup>Stop</sup>(请联系售后客服)。 ② 测试2K屏. 点击 ₿ Next 打印区域(6) 会显示矩形亮框如图(2)所示则正常.(如显 示异常, 请联系售后客服)

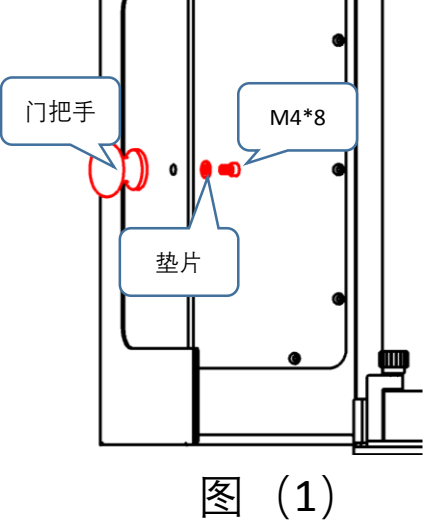

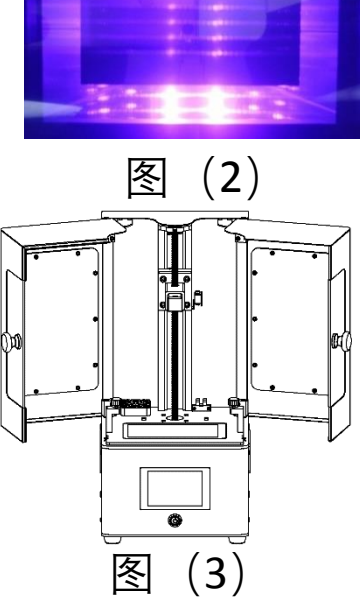

调平:先准备A4纸、内六角扳手(3mm)、打印平 台(不安装),出厂时打印平台⑬处于锁紧状态,需 要先拧松调平顶丝④,让平台可活动。

- ① 先清空打印区域,再点击 🏑 🕈 ᅷ 🔿 🏠 归零。
- ② 将A4纸平整放在打印区域,然后安装打印平台, 如图(4)所示,拧紧梅花手柄,抽动A4纸,如 纸可轻松拉动,则平台偏高,按照步骤③操作; 如无法拉动,则偏底,按照步骤④操作;如松紧 合适则调整平台与边线平行,如图(5),拧紧顶 丝即可打印。
- ③ 平台偏高,先点击<sup>0.1mm</sup>(切勿选择其他档位值,防止 损坏2K屏),然后点击 (每次点击一次),拉动A4 纸,可多次重复此步骤,直到纸拉动时有轻微阻 力为止,调整平台与边线平行,拧紧调平顶丝, 返回点击 重重零点,点击确认,如图(6), 至此调平结束。(此时机械零点与重置零点并非同一位)

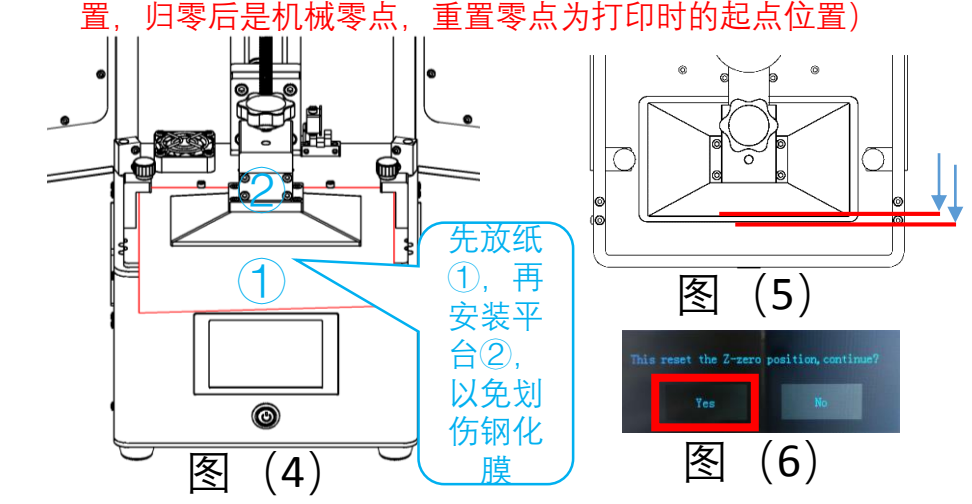

④ 如遇平台位置偏低无法安装,或平台位置太高 (间距>3mm),则需要调节调平模块使平台归零 位置接近打印区域(约1mm);先取下平台,调节 调平螺丝如图(6),顺时针升高,逆时针降低, 每次转动约10°,然后归零,归零结束后装上平台 观察高度是否合适,多次重复此步骤直至平台位 置高于打印区域约1mm(重复操作前必须取下平台), 然后按照(1)(2)(3)步骤调平

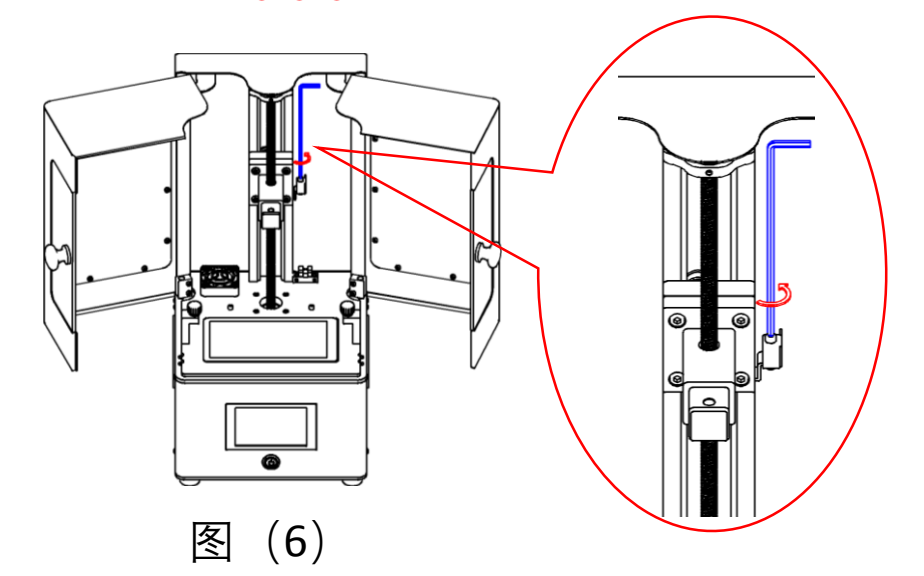

- ⑤ 调平完后将平台升至中间高度,将料盒平推进打印区域,拧紧两颗手拧螺丝(螺丝顶在料盒凹槽内),倒入树脂,至料盒高度1/3-1/2处(防止溢出,不易超过1/2高度)
- ⑥ 试打印:点击 差 选择"测试文件",然后点击 开始打印。

## 七、切片软件的安装及使用

### 1、双击安装"ChiTuBox64Install\_1.2.0.exe"(SD 卡), 32位系统请选择ChiTuBox32Install\_1.2.0.exe。 (https://www.chitubox.com/download.html)

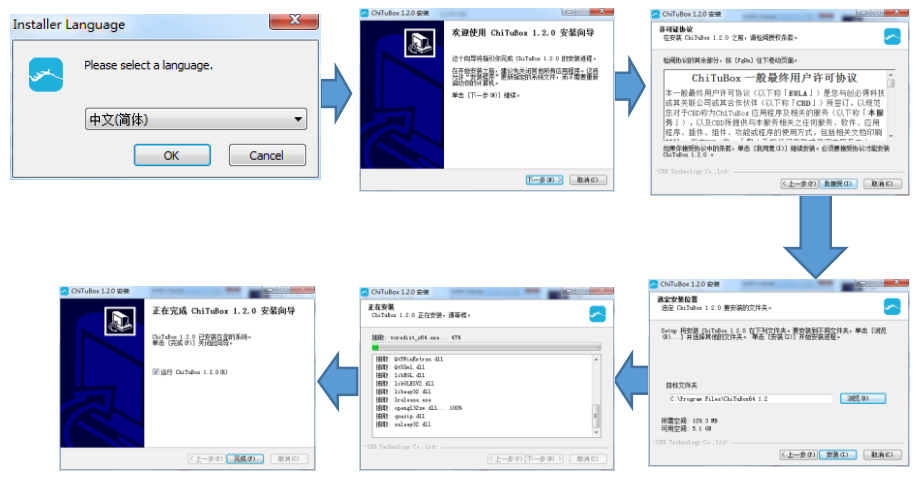

2、参数设置

打开软件,点击切片设置①→添加机型②,然 后对应的机型UltraBot或UltraBot+,根据你购 买的机型选择,点击确认。

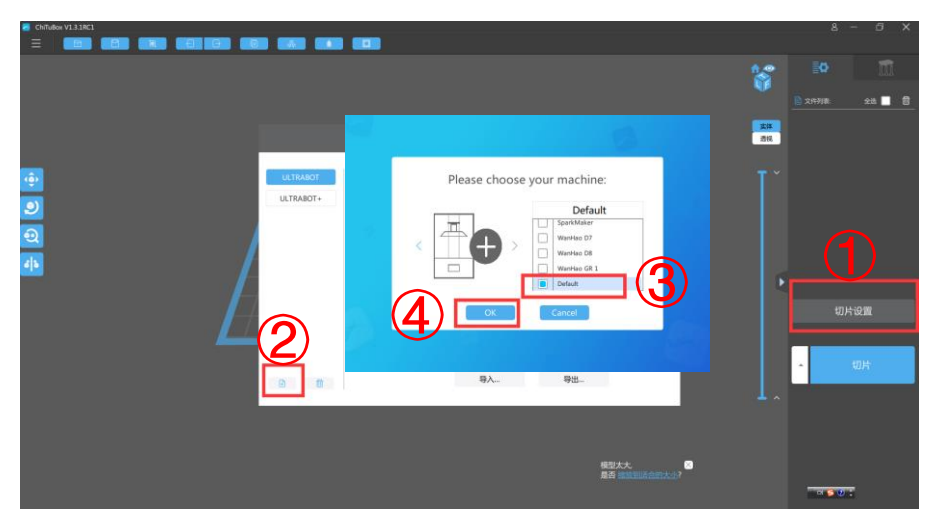

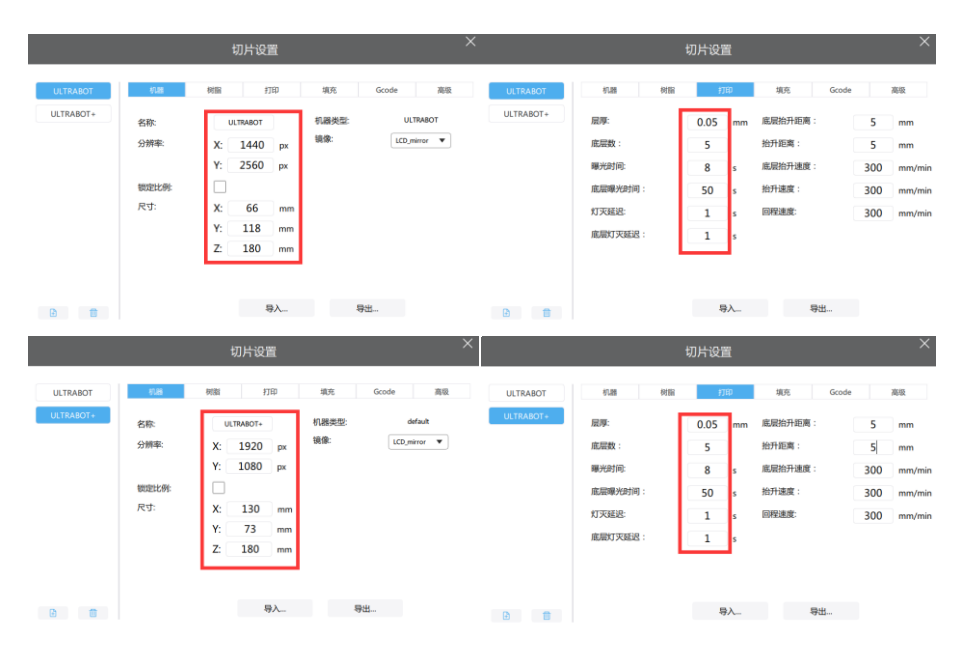

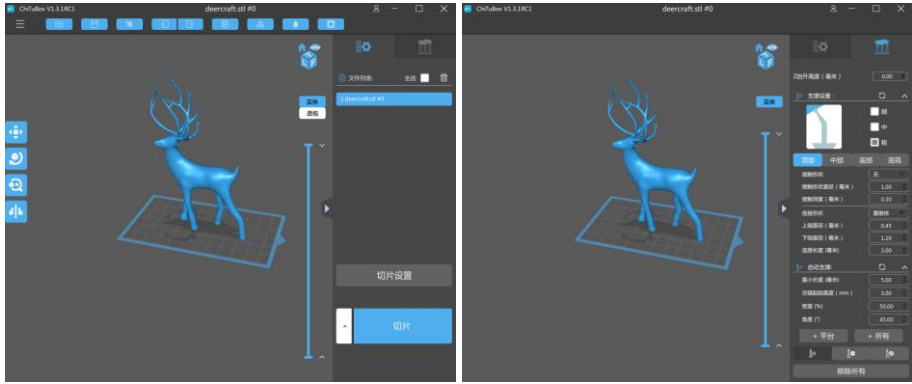

## 八、清理、维护及故障分析

**模型清理:**先准备好手套(清理模型时必须带手套)、 酒精(95%)、清洗盒、软毛刷、铲刀和干净布,用 铲刀将模型从平台上剥离放入清理盒内,倒入酒精刚 好淹没模型,轻刷模型表面,用布清理模型表面酒精 后置于太阳光(或白炽灯)照射,这样可以加固模型 表面树脂

#### 维护:

- 每次打印完后用清洁铲刮料盒里树脂,看料盒底 部是否有残渣,如有则需要用漏斗过滤树脂后再 使用
- ② 打印平台上如有固化的树脂,需要用酒精清洗干 净后再使用
- ③ 取平台及安装时小心手滑,防止平台砸到钢化膜, 钢化膜及屏均属于易碎品
- ④ 树脂遇紫外线固化,所以避免阳光直射及日照灯 长时间照射
- ⑤ 长时间不使用打印机时,需要清理干净机器(主要是料盒、打印平台)

#### 故障分析:

- 一、模型站粘不上:
- ① 底层曝光时间太短,加长底层曝光时间和层数
- ② 平台顶丝松动或未调平整,重新调平,拧紧顶丝
- ③ 切片时模型底部未放在平台上,出现悬空状态, 重新切片
- 二、模型打印不完整, 缺失:
- 模型本身存在悬空部位,未添加支撑导致打印不 全
- ② 添加支撑太少或太细导致,补加支撑或选更粗类 型支撑
- ③ 模型本身存在问题导致,则需要更换模型测试
- ④ 模型底面与平台接触面太少导致,需添加底筏

# A REAL AWESOME PRINTER

Full metal frame Full body frame Quick slice Innovative tank Spotlight upgrade

2K screen 3.5 touch screen Offline printing

efficient and durable

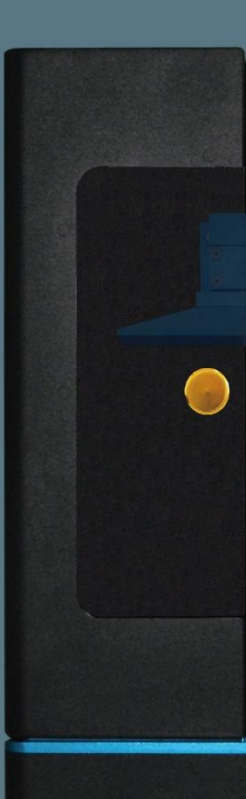

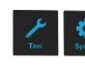